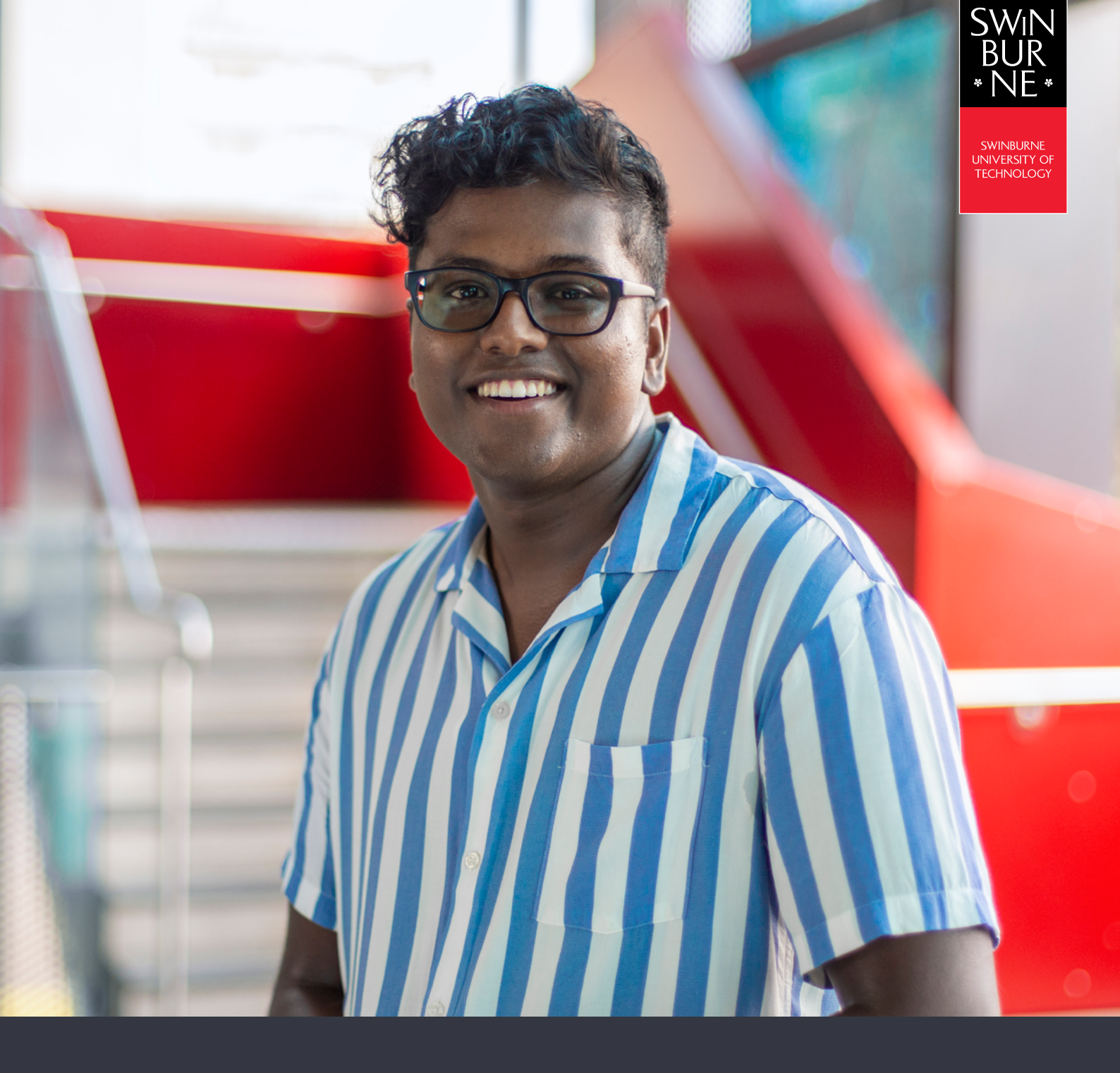

**My Financials:** 

# HOW TO MANAGE YOUR FINANCIALS ONLINE

**STUDENT HELP GUIDE** 

# 01

## Log in to My Financials

• Log in to <u>My Financials</u> with your Student ID and password.

#### NOTE:

If you need help with submitting a HELP form, view our help guide.

| My Details Applications Offers                                                                      | My Enrolment (Study Plan)                                                                                                    | Exam Timetable | My Financials (Fees)                         | Results and Graduation | Class Timetable |
|----------------------------------------------------------------------------------------------------|----------------------------------------------------------------------------------------------------|----------------|----------------------------------------------|------------------------|-----------------|
| My Financials<br>Make a Payment<br>Make a HECS-HELP Payment                                         | My Financia                                                                                                    | ls             |                                              |                        |                 |
| Payments Awaiting Verification<br>My Bank Detalls<br>Document<br>HELP Forms<br>(HECS/VET/SA/Fee/OS) | Information   To view your financial transactions please enter a specific year in the field below and click 'Search'.   Discounting may have been applied to the Amount Due field for some account transactions.   Need help? View the Help Guide: My Financials or search our Student FAQ's (Ask George) |                |                                              |                        |                 |
|                                                                                                    | Total Non-Deferrable Debt<br>Total Unallocated Credits<br>Total Deferrable Debt<br>Total Balance                                                                                                    |                | \$8,015.00<br>\$0.00<br>\$0.00<br>\$8,015.00 |                        |                 |

## 02

#### **Email your Statement of Account**

• To view your statement of account, click **Email my Statement of Account.** 

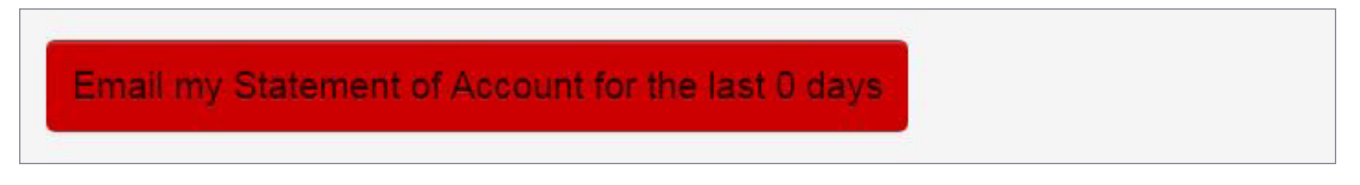

You will receive a success message that it has been successfully sent to your student email.

#### NOTE:

This can take up to five minutes depending on your internet provider. For help on understanding your Statement of Account, view our <u>help guide</u>.

## 03

## Make a payment

#### NOTE:

If you are a domestic student, you may be able to defer your fees through a government loan scheme. To find out if you're eligible, visit our website.

- Click Make a Payment in the left-hand navigation.
- Type in the amount you wish to pay in Australian dollars (AUD) under Amount to Pay.
- Enter your card details, then click **Submit**.

#### **IMPORTANT:**

Do not refresh this page or click Submit more than once, or your payment may be submitted twice.

| e a HECS-HI     |                                                      |                                                                                                    |                                                                                                  |  |  |  |
|-----------------|------------------------------------------------------|----------------------------------------------------------------------------------------------------|--------------------------------------------------------------------------------------------------|--|--|--|
| ment            | Information                                          | Information                                                                                                    |                                                                                                  |  |  |  |
| Deale Deale lie | Please enter the amount y                            | Please enter the amount you wish to pay (\$AUD).                                                                                                    |                                                                                                  |  |  |  |
| Forms           | includes any late payment                            | The Total Outstanding amount is the total of all outstanding fees and charges on your account less any credit on your account. The amount also includes any late payment penalties which you may be eligible for. The amount does not include any discounts and the last date for upfront |                                                                                                  |  |  |  |
| r/SA/Fee/OS)    | payment has passed. The<br>amount is the amount to b | e penalty indicative only and other late pay<br>be paid for those fees and charges where t                                                                                                    | ment penalties may be incurred. The Total Overdue amounts applied are<br>he due date has passed. |  |  |  |
|                 | Account Details                                      |                                                                                                    |                                                                                                  |  |  |  |
|                 | Total Due                                            | \$9.015.00                                                                                                    |                                                                                                  |  |  |  |
|                 | Total Due                                            | \$0,015.00                                                                                                    |                                                                                                  |  |  |  |
|                 | lotal Overdue                                        | \$4,104.00                                                                                                    |                                                                                                  |  |  |  |
|                 | Amount to Pay                                        | \$8,015.00                                                                                                    |                                                                                                  |  |  |  |
|                 | Credit Card Payme                                    | ent Details                                                                                                    |                                                                                                  |  |  |  |
|                 | Credit Card Type                                     | * • 3                                                                                                    |                                                                                                  |  |  |  |
|                 | Credit Card Name                                     | *                                                                                                    | 3                                                                                                |  |  |  |
|                 | Credit Card Number                                   | *                                                                                                    | 2                                                                                                |  |  |  |
|                 | Credit Card CVV Number                               | What is this?                                                                                                    | 6                                                                                                |  |  |  |
|                 | Credit Card Expiry Month                             | * • ?                                                                                                    |                                                                                                  |  |  |  |
|                 | Cradit Card Evpin Voor                               | * • •                                                                                                    |                                                                                                  |  |  |  |
|                 | Great Gard Expiry rear                               |                                                                                                    |                                                                                                  |  |  |  |

- A confirmation page will appear, click **Confirm.**
- A confirmation message will appear saying your payment has been accepted.

## Make a HECS-HELP payment

- To make an up-front HECS payment, click **Make a HECS-HELP Payment** in the lefthand navigation.
- Under the Details of this up-front payment section, you can enter the amount you want to pay in **Amount to Pay** and calculate how much you would owe after this payment by clicking **Calculate**.

| mancials<br>Aake a Payment           | Ma                | ke a HECS-HELP Pay                                        | /ment                      |                                          |
|--------------------------------------|-------------------|-----------------------------------------------------------|----------------------------|------------------------------------------|
| Payment<br>Payment Vayments Awaiting | Inform<br>Enter 1 | nation<br>the amount you wish to pay (\$AUD) in the Amour | nt To Pay box and click or | n the 'Calculate' button to recalculate. |
| HELP Forms<br>(HECS/VET/SA/Fee/OS)   | Pay Stud          | ient Contribution for units with a census date of         | 8/31/2017: Bachelor of     | Business 🔹                               |
|                                      | Detai             | Is for fee grouping 8/31/2017: Ba                         | chelor of Busine           | ss                                       |
|                                      |                   | Total debt for the fee grouping                           | \$3,779.00                 |                                          |
|                                      | less              | Up-front payment already received                         | \$0.00                     |                                          |
|                                      | less              | Discount for up-front payment already received            | \$0.00                     |                                          |
|                                      | less              | Sponsorship payments and discounts                        | \$0.00                     |                                          |
|                                      | less              | Other adjustments                                         | \$0.00                     |                                          |
|                                      | equals            | Amount owing for the fee grouping                         | \$3,779.00                 |                                          |
|                                      | less              | Discount for full up-front payment of amount owing        | \$0.00                     |                                          |
|                                      | equals            | Full up-front payment amount for the fee grouping         | \$3,779.00                 |                                          |
|                                      | Detai             | ls of this up-front payment                               |                            |                                          |
|                                      |                   | Amount Owing                                              | \$3,779.00                 |                                          |
|                                      | less              | Amount to Pay                                             | \$3,779.                   | Calculate                                |
|                                      | equals            | Remaining Amount                                          | \$0.06                     |                                          |

• Further down on the page, you can enter your card details and make a payment, as described in section 3 of this guide.

#### NOTE:

Your payment can take up to three working days to be verified and displayed on your account.

## Manage your bank details

Adding your bank account details helps us to make any future payments to you. Your details may be used to transfer money to you for items such as adjustments in fees, refunds or scholarship payments.

- Click My Bank Details in the left-hand navigation.
- Your details will be displayed. If you wish to update these, click **Update**, enter your details, then click **Save**.

| My Financials<br>Make a Payment<br>Make <u>a HECS-H</u> ELP | My Bank Details                                                                             |             |  |  |  |
|-------------------------------------------------------------|---------------------------------------------------------------------------------------------|-------------|--|--|--|
| Payments Awa<br>Verification                                | Information<br>Below are your payment details. Click 'Update' to change these bank details. |             |  |  |  |
| My Bank Details                                             |                                                                                             |             |  |  |  |
| HELP Forms                                                  | Payment Method                                                                              | Unspecified |  |  |  |
| HECS/VET/SA                                                 | Payee Name                                                                                  |             |  |  |  |
|                                                             | Bank Name                                                                                   |             |  |  |  |
|                                                             | Bank Code Type                                                                              |             |  |  |  |
|                                                             | BSB                                                                                         |             |  |  |  |
|                                                             | Bank Account                                                                                |             |  |  |  |
|                                                             | Update                                                                                      |             |  |  |  |

## Need more help?

Contact studentHQ

J 1300 794 628

Mail us